## Digitales Bücherregal

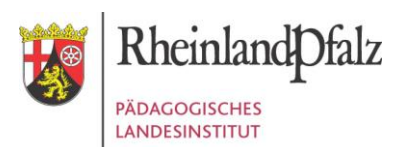

## Was ist das Digitale Bücherregal?

Das Digitale Bücherregal ist eine Webanwendung, in der mir ONLINE meine von der Schule zugeordneten digitalen Lernmittel angezeigt werden.

## Wie komme ich ins Digitale Bücherregal?

1.) Ich rufe die Internetseite Bildungsportal RLP auf <u>https://bildungsportal.rlp.de/login</u>

2.) Ich melde mich mit meinen persönlichen Benutzerdaten an, die ich von der Schule bekommen habe (Bild 1, Eingabefelder links).

WICHTIG: Ich muss NICHT den Button "Ich habe einen Freischaltcode" anklicken, da ich keinen Schulcampus RLP-Freischaltcode habe!

3.) Ich klicke auf die Kachel "Digitales Bücherregal" (Bild 2).

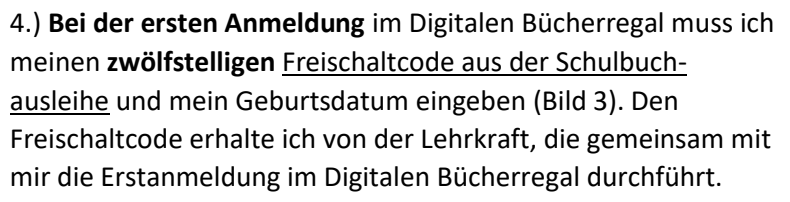

5.) **Nach der ersten Anmeldung** im Digitalen Bücherregal werden mir meine digitalen Lernmittel **spätestens 2 Tage** danach angezeigt (Bild 4). Klicke ich auf ein Lernmittel (Coverbild), kann ich mit dem digitalen Lernmittel arbeiten.

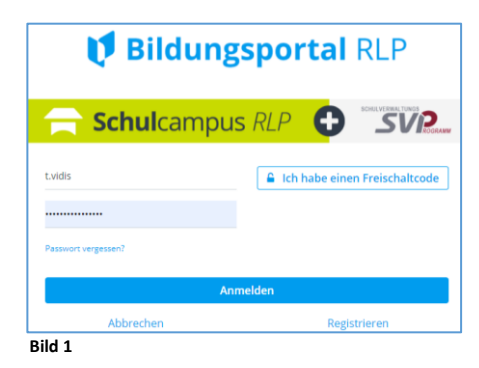

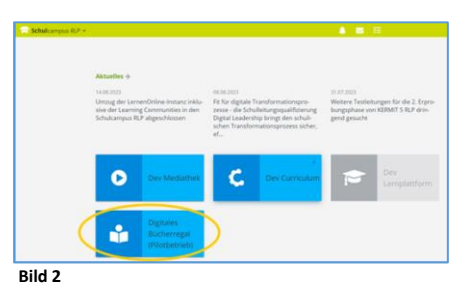

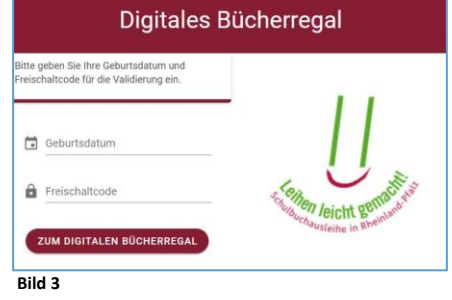

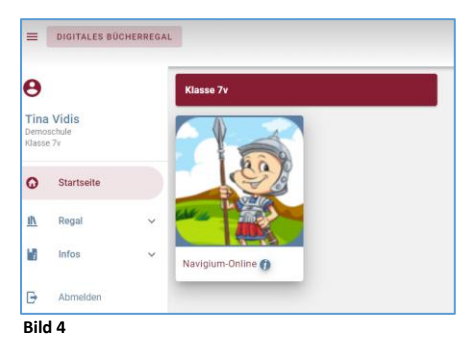

## Was muss ich tun, wenn etwas nicht klappt?

Ich informiere die unterrichtende Lehrkraft, wenn:

- ich keine Benutzerdaten habe,
- ich nicht den Freischaltcode für die Schulbuchausleihe habe,
- ich mich im Bildungsportal RLP nicht anmelden kann,
- mir keine, die falschen, nicht alle oder ausgegraute digitale Lernmittel angezeigt werden.